## MS Word – Hromadná korešpondencia

## **Online návody:**

- <u>Stránka Microsoft</u> + <u>Stránka Microsoft I</u>
- Web ITlektor

**Funkcia a použitie v praxi:** príprava dokumentu (listu, adresných štítkov na obálku, tlač pozvánky), ktorý plánujeme zaslať veľkému množstvu osôb.

### Potrebné súbory:

1. "Vzorový list/pozvánka" s konečným textom, ktorý chceme zaslať. Dokument teda obsahuje informácie, ktoré chceme zaslať a potrebujeme do "dynamickej – meniacej sa" časti postupne dopĺňať údaje adresátov.

Príklad dokumentu – pozvánka na seminár má dve časti:

 $A \rightarrow$  dynamická časť – obsahuje zlučovacie polia pre "načítanie údajov účastníka" (meno+adresa) z iného súboru. Prepojením tejto časti dokumentu so súborom adries cez zlučovacie polia sa tieto údaje menia. Menia.

B → statická časť – tj. text pozvánky, ktorý sa nemení

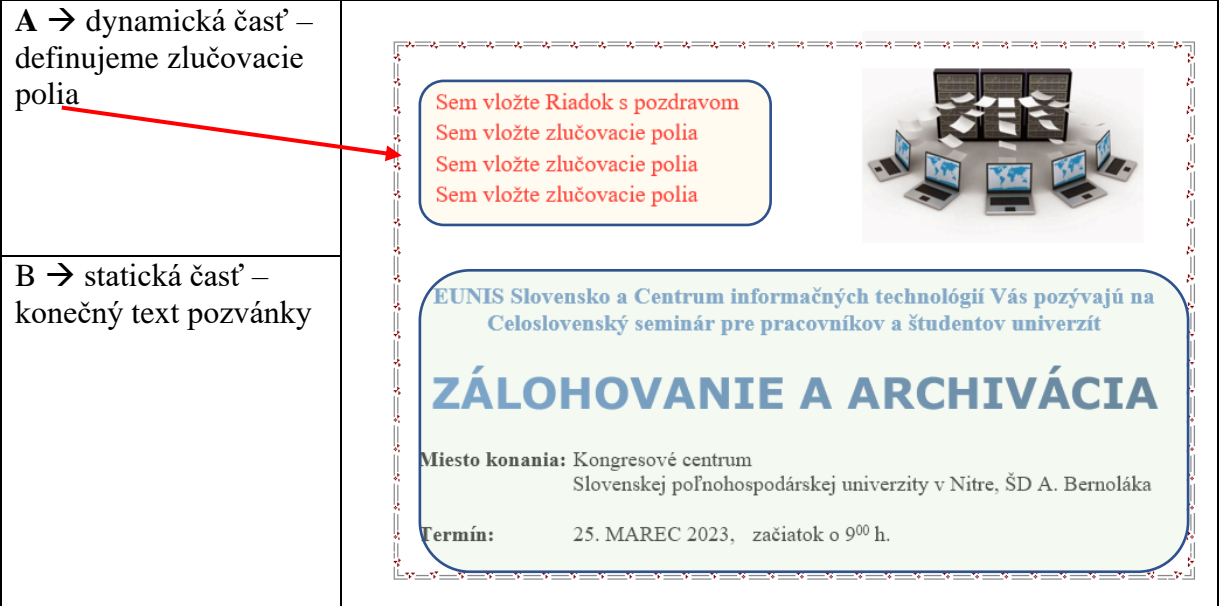

 Súbor adries - tj. zoznam osôb a ich údajov, na základe ktorých sa definujú tzv. zlučovacie polia s dokumentom pozvánky. Je potrebné, aby súbor obsahoval tabuľku s údajmi, KDE VŠETKY STLPCE MUSIA MAŤ POMENOVANÉ ZAHLAVIE, nakoľko v hromadnej korešpondencii sa tieto záhlavia používajú ako zlučovacie polia.

| Meno     | Priezvisko  | Adresa        | PSC    | Mesto      |
|----------|-------------|---------------|--------|------------|
| Eva      | Fridrichová | Dlhá 5        | 949 01 | NITRA      |
| Karol    | Petrík      | Kollárova 45  | 811 02 | BRATISLAVA |
| Ladislav | Moravčík    | Mládežnícka 6 | 969 01 | BANSKÁ     |
|          |             |               |        | ŠTIAVNICA  |

Úloha: Otestujte si: spracovať pozvánku na konferenciu pre cca 10 účastníkov ako listy na tlac:

- Vstupný súbor pozvánka Pozvanka. docx
- Súbor adries adresy. docx

Pre spracovanie pozvánok použite Sprievodcu hromadnou korešpondenciou alebo jednotlivé príkazy pod menu Hromadná korešpondencia

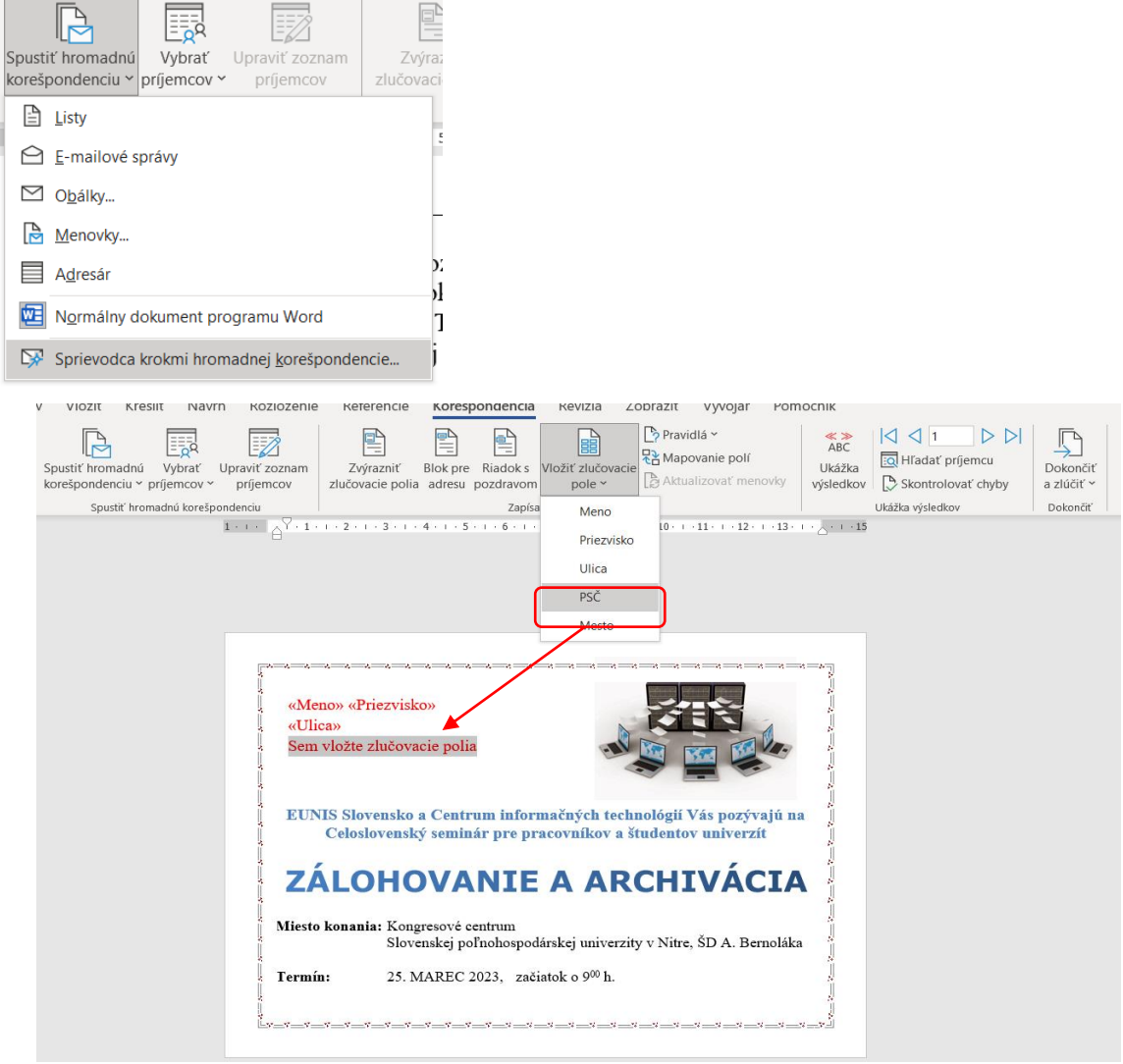

Po vložení zlučovacích polí pozvánka obsahuje všetky vybraté polia

Výberom menu Ukážka výsledkov sa postupne zobrazujú jednotlivé pozvánky s aktuálnymi menami a adresami načítanými zo súboru adresy.docx

# Manažérska informatika 2022-23

| Notiozenie neierende norosponación nenzia zobiazie vyvojal romoch                                                                                                    | IK.                                          |                                    |
|----------------------------------------------------------------------------------------------------|----------------------------------------------|------------------------------------|
| raviť zoznam<br>príjemcov<br>zlučovace polia adresu pozdravom<br>pole v<br>zenciu                                                                                                    | ABC<br>Ikážka<br>sledkov<br>Ukážka výsledkov | Dokončiť<br>a zlúčiť ~<br>Dokončiť |
| enciu Zapísať a vložiť polia                                                                                                    | Ukážka výsledkov                             | Dokončiť                           |
| Image: State of the state of the state |                                              |                                    |
|                                                                                                    |                                              |                                    |

V poslednom kroku je potrebné vybrať voľbu **Dokončiť a zlúčiť →** pozvánky budú uložené do nového, samostatného súboru **Listy.docx** 

| ABC                                                                                                    | Dokončiť                                                                                                    |  |  |
|----------------------------------------------------------------------------------------------------|----------------------------------------------------------------------------------------------------|--|--|
| Ukážka                                                                                                    | a zlúčiť ~                                                                                                    |  |  |
| výsledkov                                                                                                    | Upraviť jednotlivé dokumenty                                                                                                    |  |  |
| Ukážka výsledkov                                                                                              | Jlačiť dokumenty                                                                                                    |  |  |
| Ukážka výsledkov                                                                                              | Odoslať e-mailové správy                                                                                                    |  |  |
| Zlučenie do noveho dokumentu ?<br>Zlučiť záznamy<br>© Všetky<br>O Aktuálny záznam<br>O Qd: Komu:<br>OK Zrušiť | Ak ste list ešte nena<br>Ak chcete do listu pr<br>miesto v liste a poto<br>Blok pre ad<br>E Riadok s po<br>© Elektronicka<br>Elektronicka |  |  |

#### Výsledok spracovania

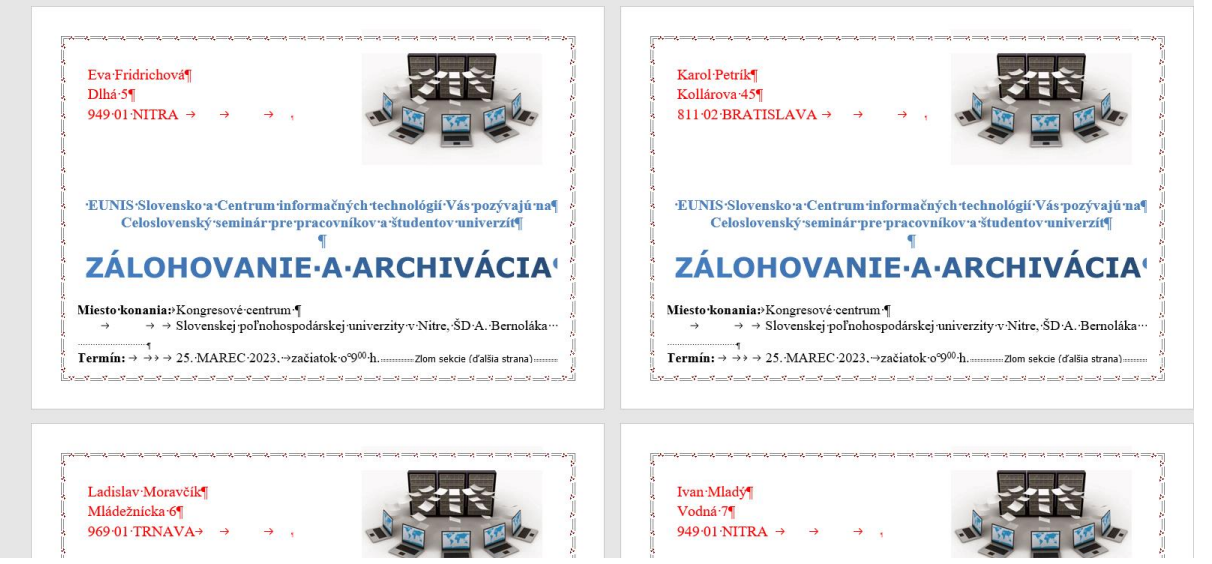